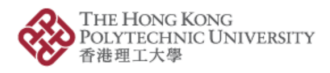

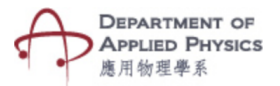

## Lab- Resistance Measurement

## Steps to follow-

- 1. Press the Lab- Resistance Measurement button.
- 2. After that, you can select between 3 options.
  - (a) Measurement of the resistance of a conductor with a voltmeter and an ammeter (Ohm's law).
  - (b) Change of the resistance of a conductor with its length and cross-sectional area.
  - (c) Change of the resistance of filament of a lamp with temperature.
- 3. The camera of the phone will open after selecting any of the option.
- 4. Please hold the camera on top of the image target.
- 5. An animated experimental setup will be visible to help visualize the concept.
- 6. For option (a), A circuit with ammeter, voltmeter, power source and rheostat will be visible. A slider will be available to change the value of the resistance. You can see the value of current for different value of resistance according to ohm's law.
- 7. For option (b), A circuit with ammeter, voltmeter, power source, and a copper wire will be visible. The length and cross-sectional area of the copper wire can be changed with the help of two sliders. The value of resistance can be observed with various values of length and cross-sectional area of the copper wire.
- 8. For option (c), a set up A circuit with ammeter, voltmeter, power source, light bulb and rheostat will be visible. With the help of a dropdown menu the voltage can be changed, and different resistance value can be observed.

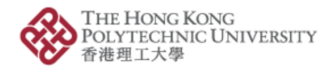

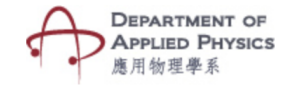

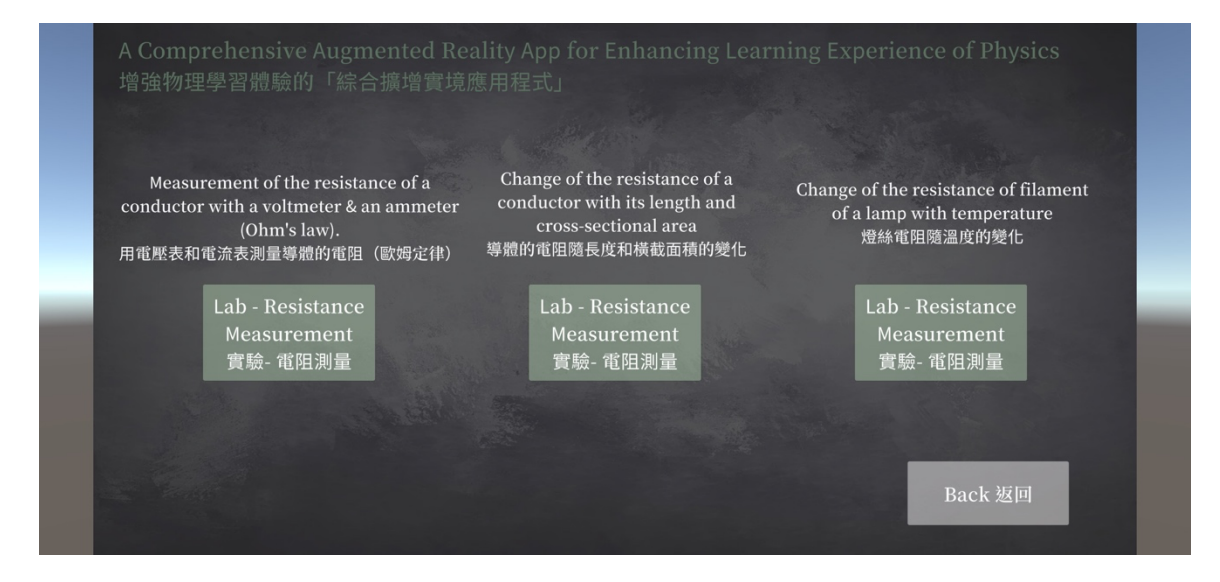

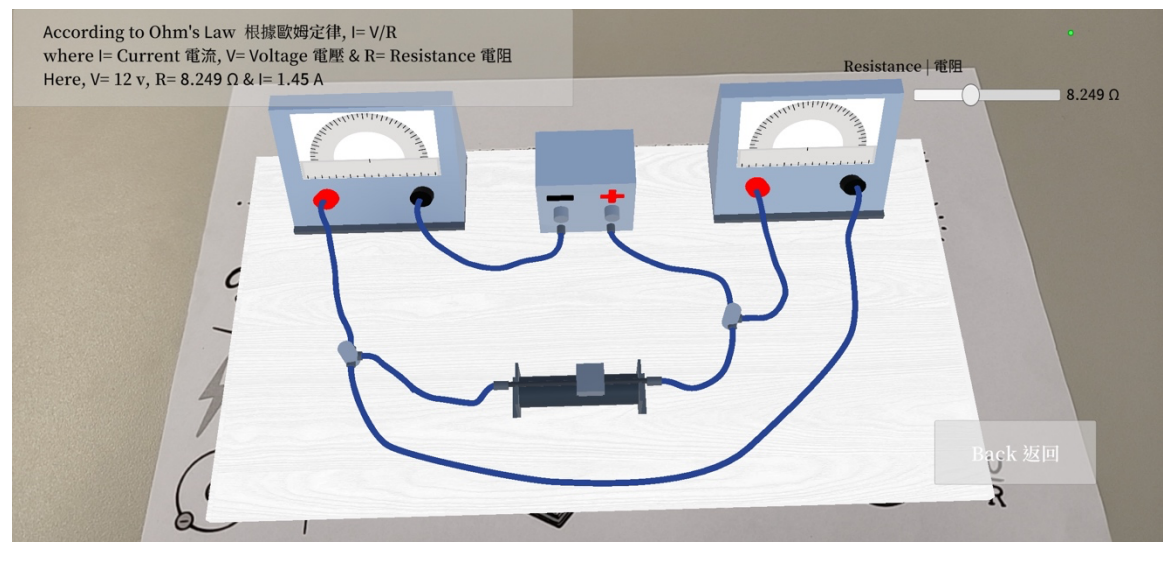

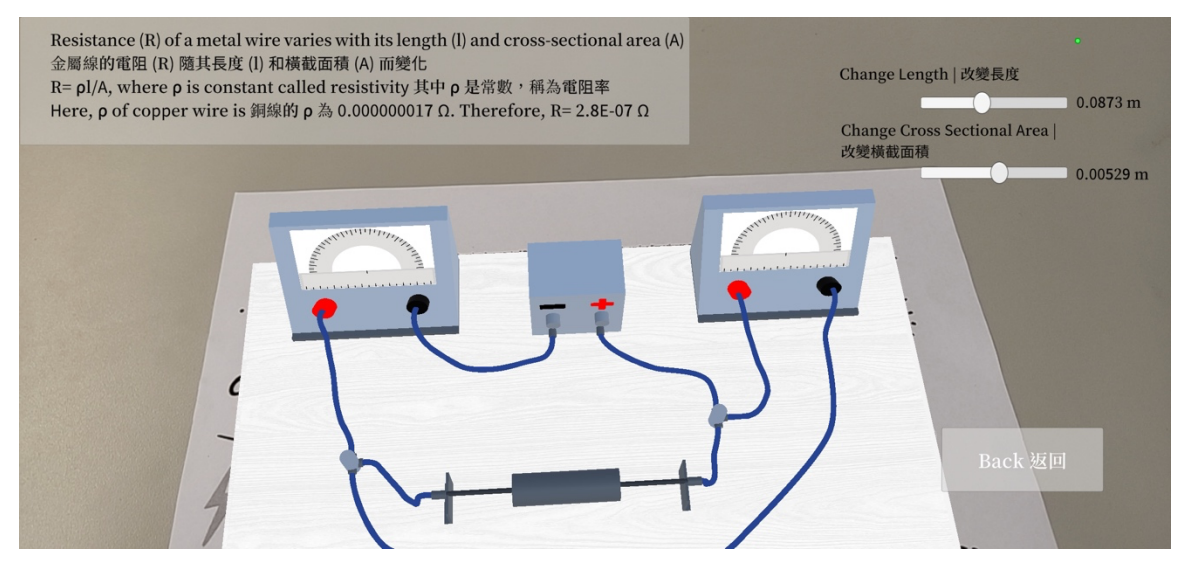

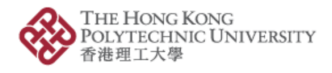

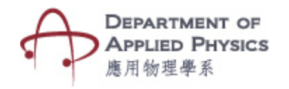

| In this circuit, how current varies with voltage across a bulb filament is observed<br>在該電路中,可以觀察到電流如何隨燈泡燈絲兩端的電壓而變化<br>The Voltage of this circuit is 3 V and Current is 0.80 A | Voltage十電账 |
|----------------------------------------------------------------------------------------------------|------------|
| 該電路的電壓為 3 V, 電流為 0.80 A 70777777777777777777777777777777777                                                                                                    | V = 3V     |
|                                                                                                    |            |
|                                                                                                    |            |
|                                                                                                    |            |
|                                                                                                    | Back 返回    |

Fig. Screenshots from the topic "Lab- Resistance Measurement"

圖. "實驗-電阻測量"主題的截圖

## 實驗-電阻測量

步驟:

- 1. 按下"實驗-電阻測量"按鈕。
- 2. 然後您可以在 3 個選項之間進行選擇。
- (a) 用電壓表和電流表測量導體的電阻(歐姆定律)。
- (b) 導體的電阻隨長度和橫截面積的變化。
- (c) 燈絲電阻隨溫度的變化。

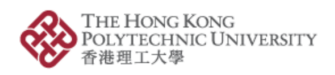

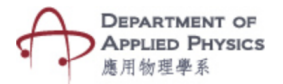

3. 選擇任何選項後, 手機的相機將打開。

4. 請將相機放在圖像目標的上方。

5. 動畫實驗裝置將可見,以幫助形象化概念。

對於選項(a),可以看到帶有電流表、電壓表、電源和變阻器的電路。 滑塊將可用於
更改電阻值。 根據歐姆定律,您可以看到不同電阻值對應的電流值。

 對於選項(b),可以看到帶有電流表、電壓表、電源和銅線的電路。 銅線的長度和橫 截面積可以在兩個滑塊的幫助下改變。 電阻值可以通過改變銅線的長度和橫截面積來改 變。

 對於選項(c),可以看到帶有電流表、電壓表、電源、燈泡和變阻器的電路。借助下 拉菜單,可以更改電壓,並可以觀察到不同的電阻值。